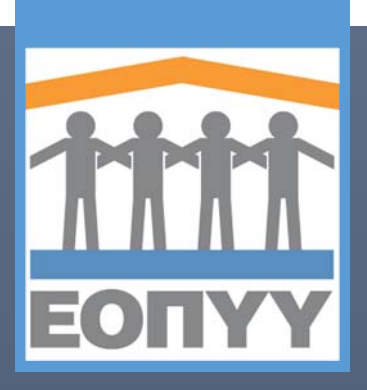

Ε.Ο.Π.Υ.Υ. – Δ/νση Στρατηγικού Σχεδιασμού Οδηγίες ενεργοποίησης χρήστη Φ.Α.Υ.

ΟΔΗΓΟΣ ΔΙΑΔΙΚΑΣΙΑΣ ΠΙΣΤΟΠΟΙΗΣΗΣ ΧΡΗΣΤΩΝ ΓΙΑ ΤΗΝ ΕΦΑΡΜΟΓΗ ΦΑΚΕΛΟΥ ΑΣΦΑΛΙΣΗΣ ΥΓΕΙΑΣ. (ΑΦΟΡΑ ΙΑΤΡΟΥΣ) ΔΙΕΥΘΥΝΣΗ ΣΤΡΑΤΗΓΙΚΟΥ ΣΧΕΔΙΑΣΜΟΥ

Ε.Ο.Π.Υ.Υ. | Απ. Παύλου 12, Μαρούσι

# Πίνακας Περιεχομένων

| Εισαγωγή                                               | 2 |
|--------------------------------------------------------|---|
| Προαπαιτούμενα για την ολοκλήρωση της διαδικασίας      | 2 |
| Διαδικασία Πιστοποίησης                                | 3 |
| Βήμα 1ο: Είσοδος στην εφαρμογή                         | 3 |
| Βήμα 2ο: Αναζήτηση αίτησης ασφαλισμένου                | 4 |
| Βήμα 3ο: Πιστοποίηση χρήστη και ολοκλήρωση διαδικασίας | 5 |

### Εισαγωγή

Για την διευκόλυνση των ιατρών στην διαδικασία πιστοποίησης των χρηστών της εφαρμογής του Φακέλου Ασφάλισης Υγείας (Φ.Α.Υ.) που έχει διαθέσει ο οργανισμός, η Δ/νση Στρατηγικού παρουσιάζει τον ακόλουθο οδηγό. Ο οδηγός δείχνει βήμα-βήμα όλες τις απαραίτητες κινήσεις που πρέπει να ακολουθήσει ο ιατρός για την πιστοποίηση του χρήστη στην εφαρμογή. Εδώ πρέπει να σημειωθεί ότι η διαδικασία πιστοποίησης γίνεται ΜΙΑ και ΜΟΝΟ ΦΟΡΑ για κάθε χρήστη και δεν απαιτείται η επανάληψή της για την ορθή πρόσβαση στην εφαρμογή.

## Προαπαιτούμενα για την ολοκλήρωση της διαδικασίας

Για την ολοκλήρωση της διαδικασία πιστοποίησης του χρήστη από τον ιατρό απαιτούνται κάποια βασικά στοιχεία που θα χρειαστούν. Αυτά είναι τα εξής:

- 1. Ενεργή σύνδεση στο Internet.
- 2. Κωδικό χρήστη (UserName) και πρόσβασης (Password) Ιατρού
- Ο χρήστης ο οποίος θα πιστοποιηθεί να φέρει μαζί του το αποδεικτικό εγγραφής του στην εφαρμογή στο οποίο αναγράφεται ο Αριθμός Αίτησής του. (βλ. Εικόνα 1)
- Έγγραφο ταυτοποίησης στοιχείων ασφαλισμένου (θα πρέπει να είναι ταυτόσημο με αυτό που έχει χρησιμοποιήσει κατά την εγγραφή του στην εφαρμογή Φ.Α.Υ. δηλαδή Α.Δ.Τ. ή Διαβατήριο)

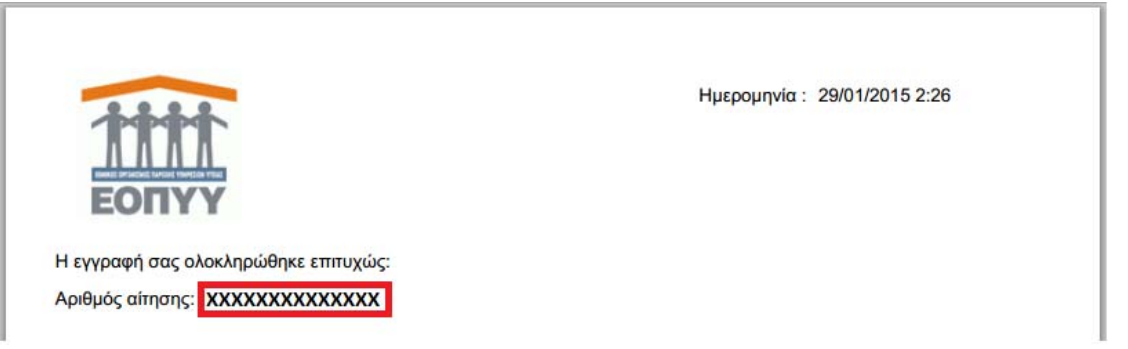

Εικόνα 1

### Διαδικασία Πιστοποίησης

#### Βήμα 1ο: Είσοδος στην εφαρμογή

Προκειμένου να εισαχθεί ο ιατρός στην εφαρμογή Φ.Α.Υ. θα πρέπει να χρησιμοποιήσει τον φυλλομετρητή ιστού (Internet Explorer, Mozilla Firefox, Google Chrome κ.λ.π.) της αρεσκείας του και να περιηγηθεί στην ιστοσελίδα του οργανισμού πληκτρολογώντας την ηλεκτρονική διεύθυνσή της <u>http://www.eopyy.gov.gr</u>. Στην κεντρική σελίδα του Ιστότοπου ο ιατρός αρκεί να επιλέξει τον υπερσύνδεσμο που οδηγεί στην ιστοσελίδα της εφαρμογής (βλ. Εικόνα 2).

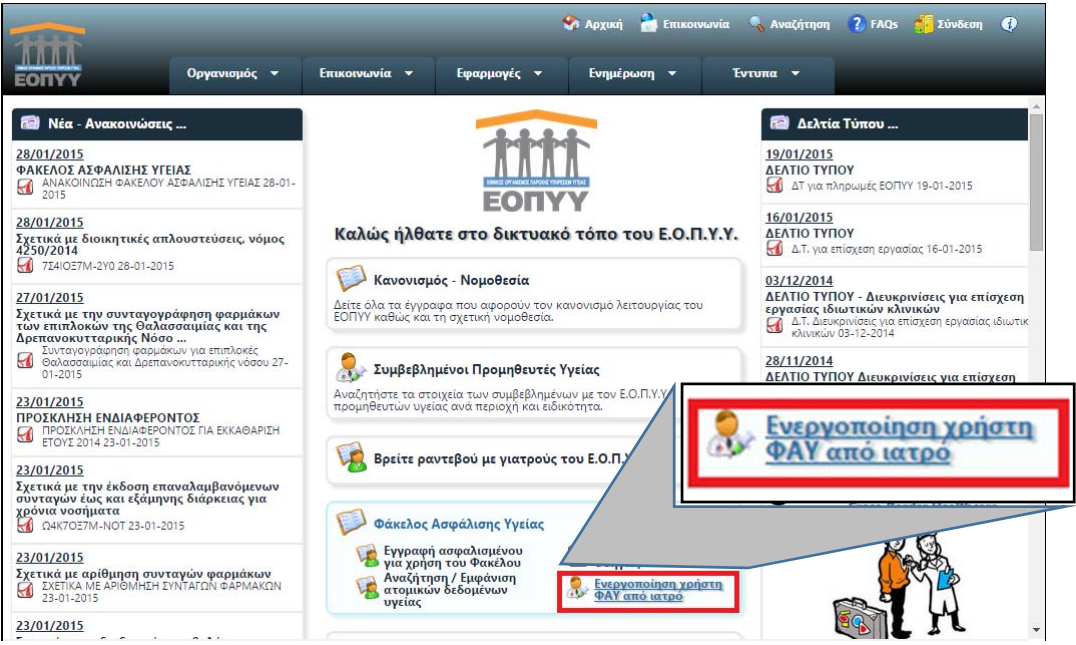

Εικόνα 2

Αμέσως μετά ο ιατρός θα οδηγηθεί στην φόρμα εισόδου στην εφαρμογή Φ.Α.Υ. στην οποία θα πρέπει να πληκτρολογήσει τα στοιχεία σύνδεσής του (βλ. Εικόνα 3).

| luδcan V              | ham          |                    |              |
|-----------------------|--------------|--------------------|--------------|
| ωδικός                | DoctUserName | Κωδικός<br>Χρήστη: | DoctUserName |
| ρηστη:<br>υνθηματικό: | ·····        | Συνθηματικό:       | •••••        |
|                       | Είσοδος      |                    |              |

Εικόνα 3

Μετά την επιτυχή σύνδεση στην εφαρμογή, ο ιατρός οδηγείται στην αρχική της σελίδα (βλ. Εικόνα 4).

| <b>#</b> Αρχική Σελίδα | Οδηγίες Χρήσης                                         |
|------------------------|--------------------------------------------------------|
| Επιλογές               | Καλωσορίσατε στην υπηρεσία "Πιστοποίηση Ασφαλισμένων". |
| <b>#</b> Πιστοποίηση   |                                                        |
| 🗱 Ιστορικό             |                                                        |
| Γρέχων Χρήστης         |                                                        |
| 🗱 Αποσύνδεση           |                                                        |
|                        |                                                        |

#### Βήμα 20: Αναζήτηση αίτησης ασφαλισμένου

Προκειμένου να αναζητήσει και να πιστοποιήσει ο ιατρός έναν χρήστη στην εφαρμογή Φ.Α.Υ. αφού επιλέξει από το αριστερό μενού την επιλογή «Πιστοποίηση», θα οδηγηθεί στη φόρμα αναζήτησης αιτήσεων (βλ. Εικόνα 5). Εκεί ο ιατρός θα πρέπει να ζητήσει από τον ασφαλισμένο να του δώσει τον αριθμό αίτησής του, όπως αυτός αναγράφεται στο έντυπο που του αποδόθηκε κατά την εγγραφή που έχει ήδη πραγματοποιήσει ο ασφαλισμένος στην εφαρμογή (βλ. Εικόνα 1).

| <b>κ</b> Αρχική Σελίδα                 | Πιστοποίηση Ασφαλισμένων                |
|----------------------------------------|-----------------------------------------|
| πιλογές<br># Πιστοποίηση<br># Ιστορικό | Αριθμός αίτησης: ΧΧΧΧΧΧΧΧΧΧΧΧ Αναζήτηση |
| ρεχων Χρηστης<br>ι Αποσύνδεση          |                                         |

Εικόνα 5

Μετά την πληκτρολόγηση του Αριθμού Αίτησης του ασφαλισμένου, ο ιατρός θα πρέπει να πατήσει το πλήκτρο «Αναζήτηση». Μόλις ολοκληρωθεί η αναζήτηση της αίτησης, θα εμφανιστούν τα στοιχεία της αίτησης του ασφαλισμένου, όπως έχουν αποτυπωθεί στην εφαρμογή από τον χρήστη κατά την εγγραφή του (βλ. Εικόνα 6).

| ΕΟΠΥΥ           |                                      |  |
|-----------------|--------------------------------------|--|
| * Αρχικη Σελιόα | Πιστοποιηση Ασφαλισμενων             |  |
| Επιλογές        | AsiPuis simone antisenter Augistan   |  |
| 🕸 Πιστοποίηση   | Αρισμος στησης: Αναζητήση            |  |
| 🗱 Ιστορικό      | Ονοματεπώνυμο:                       |  |
| Τρέχων Χρήστης  | Πατρώνυμο: Οτομικότου Αγγολογικότατα |  |
| 🗱 Αποσύνδεση    | Ημ/νία Γέννησης:                     |  |
|                 | Τύπος Εγγράφου: Διαβατήριο           |  |
|                 | Αρ.Ταυτότητας:                       |  |
|                 | Ημ/νία Έκδοσης:                      |  |
|                 | Επιστροφή <b>Πιστοποίηση</b>         |  |

Εικόνα 6

#### Βήμα 3ο: Πιστοποίηση χρήστη και ολοκλήρωση διαδικασίας

Με την ολοκλήρωση της αναζήτησης της αίτησης του ασφαλισμένου, ο ιατρός θα πρέπει να ζητήσει το έγγραφο ταυτοποίησης του ασφαλισμένου (Δελτίο Αστυνομικής Ταυτότητας ή Διαβατήριο) που χρησιμοποίησε ο χρήστης κατά την εγγραφή του στην εφαρμογή και να πιστοποιήσει τόσο την ακρίβεια των αναγραφόμενων στοιχείων όσο και την ταυτοπροσωπία του ασφαλισμένου με αυτά του εγγράφου.

Με δεδομένο ότι η παραπάνω διαδικασία ολοκληρώθηκε επιτυχώς ο ιατρός χρησιμοποιεί το πλήκτρο «Πιστοποίηση» (βλ. Εικόνα 6) και καλείται να επιβεβαιώσει την ενέργεια πιστοποίησης του ασφαλισμένου πατώντας άλλη μία φορά το πλήκτρο «Πιστοποίηση» αυτή την φορά στο πλαίσιο διαλόγου που του εμφανίζεται (βλ. Εικόνα 7).

|                                        | Πιστοποίηση Ασφαλισμένων                                                                                 |                                                                                                    |                      |             |
|----------------------------------------|----------------------------------------------------------------------------------------------------|----------------------------------------------------------------------------------------------------|----------------------|-------------|
| 🛚 Αρχική Σελίδα                        | Πιστοποίηση Ασφαλισμένων                                                                                 |                                                                                                    |                      |             |
| Επιλογές<br>🛚 Πατοποίηση               | Αριθμός αίτησης:                                                                                         | Αναζήτης                                                                                                    |                      |             |
| 🛱 Ιστορικό                             | Ονοματεπώνυμα Πιστοποί                                                                                   | ղση                                                                                                    | ×                    |             |
| Γρέχων Χρήστης                         | Πατρώνυμο:                                                                                               |                                                                                                    |                      |             |
| α Αποσύνδεση<br>Ηλεκτρονικές Υπηρεσίει | Ημ/νία Γέννησης<br>Τύπος Εγγράφοι<br>Αρ.Ταυτότητας:<br>Ονοματεπε<br>Ημ/νία Έκδοσης<br>ΕΠΙστροφή<br>ΕΟΠΥΥ | <ul> <li>αι πλοσορεί προσραση</li> <li>στρονικές του ΕC</li> <li>στου του πορακάτω στοι</li> <li>στοι πορακάτω στοι</li> <li>στοι πορακάτ</li></ul> | ΣΠΥΥ<br>χεία:<br>170 | version 1.0 |
| inside one interest                    | Επιστρ                                                                                                   | οφή Πιστοποίηση                                                                                                    | <b>\$</b>            | TEISION 1,0 |

Με την ολοκλήρωση της διαδικασίας εμφανίζεται ένα επιβεβαιωτικό παράθυρο διαλόγου στον ιατρό το οποίο κλείνει πατώντας το πλήκτρο ΟΚ (βλ. Εικόνα 8).

|                                                                           | Πιστοποίηση Ασφαλι                                                                                                    | σμένων                  |
|---------------------------------------------------------------------------|----------------------------------------------------------------------------------------------------|-------------------------|
| 🕸 Αρχική Σελίδα                                                           | Πιστοποίηση Ασφαλισμένων                                                                                                    |                         |
| Επιλογές<br>Επιτοποίηση<br>Β΄ Ιστορικό<br>Τρέχων Χρήστης<br>Β΄ Αποσύνδεση | Αριθμός αίτησης: Ηκατηγούσουστητά<br>Ονοματεπάνυμο:<br>Πατρώνυμο:<br>Μητρώνυμο:<br>Ημ/νία Γέννησης:<br>Τύπος Εγγράφου:<br>Αστυνομική Τουτότητα |                         |
| Ηλεκτρονικές Υπηρεσίεο                                                    | Αρ<br>Ημ<br>Η πιστοποίηση χρήστη με οίτηση <b>Κάλλαστο προ</b> ιρυ<br>ΟΚ<br>ΕΟΠΥΥ                                                              | ατοποιήθηκε με επιτυχία |

Εικόνα 8

Μετά την ολοκλήρωση των παραπάνω βημάτων ο ασφαλισμένος αποκτά δυνατότητα διαχείρισης του Φακέλου του με τους προσωπικούς κωδικούς που διαθέτει από την εγγραφή του και συνδέεται από την ιστοσελίδα του Οργανισμού στη διεύθυνση: <u>https://apps.ika.gr/eHealthInsuranceRecordInsPerson</u>. Στον Φάκελο Ασφάλισης Υγείας έχει δυνατότητα πρόσβασης μόνον ο ασφαλισμένος με τους κωδικούς που διαθέτει καθώς αφορά προσωπικά του στοιχεία, τα οποία έχει δυνατότητα να τα γνωστοποιήσει με προσωπική του ευθύνη.